DXCluster Dengan Web, Telnet Serta

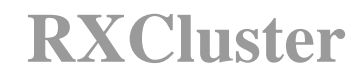

Khusus Untuk Pengguna AI20CLN

Arman Yusuf, S. Kom – YBØKLI 19 Oktober 2003

# Daftar Isi

| Daftar Isi2                                          |
|------------------------------------------------------|
| Daftar Gambar                                        |
| 1. Asumsi Umum                                       |
| 2. Pilih Web, Telnet, RXCluster Atau yang Lain?4     |
| 2.1 Menggunakan Web5                                 |
| 2.2 Menggunakan Telnet6                              |
| 2.3 Menggunakan RXCluster6                           |
| 2.4 Menggunakan Program Lainnya7                     |
| 3. Instalasi RXCluster7                              |
| 3.1 Lokasi Installer RXCluster7                      |
| 3.2 Memulai Instalasi RXCluster                      |
| 3.3 Setting RXCluster untuk Bekerja Dengan AI20CLN11 |
| 3.3.1 Mengatur Interface dan Local11                 |
| 3.3.2 Mengatur Telnet Directory12                    |
| 4. Menjalankan RXCluster                             |
| 5. Menghapus RXCluster dari Windows15                |
| 5.1 Memanggil Control Panel15                        |
| 5.2 Program Penghapus RXCluster16                    |

## **Daftar Gambar**

| Gambar 1: Memanggil Internet Explorer5                                  |
|-------------------------------------------------------------------------|
| Gambar 2: DXCluster Berbasis Web5                                       |
| Gambar 3: DXCluster Berbasis Telnet6                                    |
| Gambar 4: Memanggil Windows Explorer7                                   |
| Gambar 5: Lokasi File Setup.EXE                                         |
| Gambar 6: Jendela Select Language dan Welcome9                          |
| Gambar 7: Jendela Choose Destination Location dan Select Program Group9 |
| Gambar 8: Jendela Program and Icon Options serta Start Copying Files10  |
| Gambar 9: Menyalin File                                                 |
| Gambar 10: Instalasi Selesai10                                          |
| Gambar 11: Memilih Menu Options11                                       |
| Gambar 12: Tab Interface dan Local11                                    |
| Gambar 13: Memilih Telnet12                                             |
| Gambar 14: Jendela Telnet Directory12                                   |
| Gambar 15: Memanggil RXCluster13                                        |
| Gambar 16: Memilih Icon Telnet13                                        |
| Gambar 17: Memilih Layanan dari AeroCity14                              |
| Gambar 18: RXCluster Aktif Bekerja14                                    |
| Gambar 19: Memanggil Control Panel15                                    |
| Gambar 20: Memilih "Add or Remove Programs"16                           |
| Gambar 21: Memilih Program yang Akan di Hapus16                         |
| Gambar 22: Konfirmasi Penghapusan RXCluster17                           |
| Gambar 23: RXCluster Berhasil Dihapus17                                 |

## 1. Asumsi Umum

DXCluster adalah suatu sistem informasi *spot* komunikasi di band HF yang berguna bagi pencinta DXing. Dengan DXCluster, DXer mendapat informasi siapa di frekuensi berapa ia bekerja. Dengan cara ini, ia dapat membuat komunikasi yang efektif. Hasil akhirnya adalah Award yang diinginkan bisa didapat lebih cepat, kenaikan tingkat dapat dikejar dan berbagai kontes dapat dilalui dengan mudah. Untuk membantu rekan lain, Anda juga bisa melaporkan informasi DX Anda kepada pengguna lain **di seluruh dunia**; proses ini dinamakan *posting*.

Dokumen ini menjelaskan 3 cara mengakses DXCluster: melalui Web, melalui Telnet dan melalui program RXCluster. RXCluster adalah program yang sangat memudahkan DXer memperoleh informasi spot; dilengkapi dengan pemberitahuan melalui suara atau Morse, database, informasi posisi geografis DXer dan lain sebagainya. Situs resmi RXCluster adalah di <u>http://rchalmas.users.ch/</u>. Dokumen ini menjelaskan juga integrasi antara RXCluster dengan AI20CLN.

Dokumen ini mengasumsikan Anda menginstal melalui CD Instalasi serta telah menginstal AI20CLN dengan baik dan benar. Asumsi instalasi dan penghapusan dilakukan pada Sistem Operasi *Microsoft Windows XP Professional Edition*.

## 2. Pilih Web, Telnet, RXCluster Atau yang Lain?

Ada empat pilihan yang bisa Anda pilih untuk mendapatkan data dari DXCluster, yaitu Web, Telnet, RXCluster atau program lainnya. Kesemuanya mewajibkan satu hal: Anda harus menala frekuensi kerja pada *Access Point* yang memberikan layanan **DXMaster** (tanyakan kepada Administrator apakah *Access Point*nya memberikan layanan **DXMaster**).

## 2.1 Menggunakan Web

Ini adalah pilihan yang paling mudah karena telah disediakan oleh AI20CLN mulai dari Build 52 dan seterusnya. Keuntungannya adalah cepat dipanggil serta mengingat 19 *posting* terakhir meski Anda tidak memintanya. Kekurangannya adalah Anda tidak dapat mem*posting* dan terlambat maksimal 15 detik dibanding data yang diterima melalui cara lain. Untuk membukanya, pastikan Anda telah menjalankan AI20CLN.

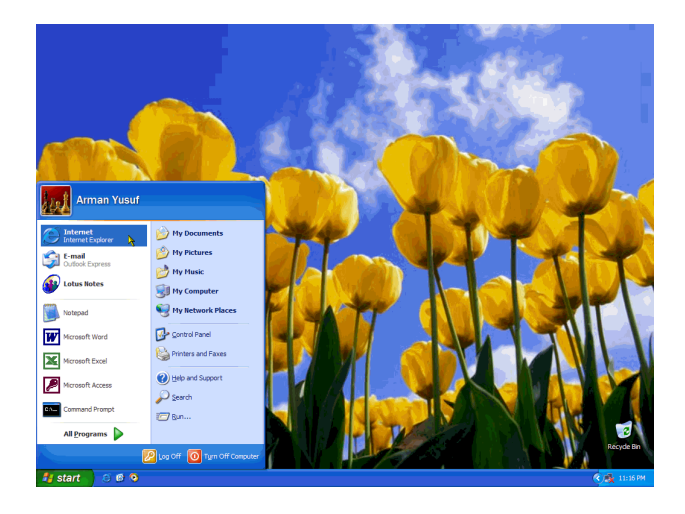

Gambar 1: Memanggil Internet Explorer

Kita menggunakan Internet Explorer yang tersedia pada Windows untuk mengakses Web. Pilih menu *Start*  $\rightarrow$  *Internet*.

| Ele | E   | dit yjew     | Favorites Tools | Help                    |                                               | Sec. al    |
|-----|-----|--------------|-----------------|-------------------------|-----------------------------------------------|------------|
| 0   | Bad | k • 0 ·      | 🗵 🗟 🎸 🗸         | 🗅 Search 🛭 👷 Fa         | worites 🔮 Media 🔗 😥 - 🤯 🔯 - 🖵                 |            |
|     | -[  | Access Point | Status   DXM    | aster   <u>Kirim SM</u> | S   Email   Jelatah Situs   Callbook   Dokume | ntasi ]    |
|     |     |              |                 |                         |                                               |            |
| x   | de  | RN1AW:       | 144049.0        | SM3KYH                  | 57a/57a kp50/jp82                             | 22022      |
| x   | de  | K2MUB:       | 50000.0         | V1DEO                   | EA Video> FN21                                | 22022      |
| x   | de  | K1TTT:       | 28458.8         | ZS2DL                   |                                               | 2201Z      |
| x   | de  | K1FE:        | 21310.0         | VQ9LA                   |                                               | 22012      |
| x   | de  | F5JKK:       | 50110.0         | CNSHB                   | IM63                                          | 22012      |
| x   | de  | LX1EA:       | 7082.0          | LX1KC                   | gsx 7189 lp westcoast                         | 2201Z      |
| x   | de  | DL4QB:       | 14109.0         | URSRMD                  | qso in MT63 mode                              | 22012      |
| x   | de  | K1TTT:       | 28451.9         | HCST                    |                                               | 22012      |
| x   | de  | K4NW:        | 21096.3         | I2UIY                   | JARIS RITY                                    | 2200Z      |
| x   | de  | RN1AW:       | 144047.0        | SK7MW                   | 59a/59a kp50/jo65                             | 22002      |
| x   | de  | OZOJX:       | 50001.0         | AUROA                   | big sig 49750 gtf0                            | 2200Z      |
| x   | de  | N4AF:        | 14019.9         | DLOJZ                   | MAG                                           | 22002      |
| x   | de  | F5MDB:       | 7007.4          | N7XM                    | Tnx for QRM stupid guy - Eat                  | yo22002    |
| x   | de  | NOFW:        | 28443.0         | ZS1JD                   |                                               | 2200Z      |
| x   | de  | KITTT:       | 28379.8         | PS8SP?                  | jota                                          | 21592      |
| x   | de  | IZ6CST:      | 14195.0         | SV2ASP/A                | mounth athos                                  | 21592      |
| x   | de  | K4JRG:       | 21318.0         | SNONHD                  | 57 in FL. Nigeria, OP: Peter                  | 2159Z      |
| x   | de  | PP2HF:       | 28502.0         | 3XY1L                   | OP. LEO                                       | 21592      |
| x   | de  | N4VN:        | 28443.0         | ZS1JD                   |                                               | 2159Z      |
| x   | de  | SM3RWZ:      | 144059.0        | YL2LW                   | JP82K026 JP82 / K026 57a/21                   | 38Z        |
|     |     |              |                 |                         | Halaman ini diperbarui setia:                 | 15 detik.  |
|     |     |              |                 |                         | Diperbarui: 19 Oct 2003, 22:02 c              | ari HA6DX  |
|     |     |              |                 | Las                     | anan DXMaster Realyme Receiver via Telnet     | - Perbarul |

Gambar 2: DXCluster Berbasis Web

Setelah keluar halaman awal AeroCity, pilih **DXMaster** dan akan muncullah DXCluster berbasis Web. Halaman ini diperbarui setiap 15 detik sekali.

#### 2.2 Menggunakan Telnet

Untuk mengakses DXCluster melalui Telnet, kliklah link "**Layanan DXMaster Realtime Receiver via Telnet**" pada halaman Web yang tampak pada Gambar 2.

| Image: Second second seco |  |
|----------------------------------------------------------------------------------------------------|--|
| AeroCity Internet 2.0 Client - Build 52           DXMaster Realize Receiver on Terminal #1           DX de UIO: 21079.5 Es7CWA RTTY 2205Z           DX de UIO: 21079.5 Es7CWA RTTY 2205Z           DX de UIO: 21079.5 Es7CWA RTTY 2205Z           DX de CN4UZI: 10107.2 3D2UB CQ CQ CQ CQ CQ CQ CQ CQ CQ CQ CQ CQ CQ                                                                                                    |  |
| Connected 0:01:57 Auto detect TCP/IP SCROLL CAPS NUM Capture Print echo                                                                                                    |  |

Gambar 3: DXCluster Berbasis Telnet

Keuntungan yang ditawarkan DXCluster menggunakan Telnet adalah penerimaan data seketika, selang beberapa detik saja setelah seorang DXer mengirim informasi dari belahan dunia lain. Anda juga mem*posting* menggunakan tata cara posting DX biasa.

#### 2.3 Menggunakan RXCluster

Pilihan ini menawarkan kemudahan manajemen informasi DX yang baik, pemberitahuan yang komprehensif menggunakan suara atau kode Morse, informasi geografis DXer serta masih banyak lagi. Untuk menginstalnya, bacalah bagian **3. Instalasi RXCluster**.

#### 2.4 Menggunakan Program Lainnya

Bila Anda memiliki *electronic QSO logger*, Anda bisa mengawinkan AI20CLN dengan *logger* Anda. Cara setiap *logger* berbeda-beda, namun pada intinya adalah mengakses dengan protokol aplikasi **Telnet**, pada alamat server **aeroCity**, port **8000**. Dengan setting ini, seluruh *logger* akan mendapat layanan DXCluster dari AI20CLN.

## 3. Instalasi RXCluster

CD Instalasi telah menyertakan versi terkini dari RXCluster. Bila Anda belum memasukkan CD Instalasi ke *CD-ROM Drive*, masukkan CD Instalasi ke *CD-ROM Drive* dan tekan tombol **SHIFT** beberapa saat. Ini mencegah fasilitas *Auto Run* dari *AeroCity Installer* bekerja.

### 3.1 Lokasi Installer RXCluster

Untuk menemukan lokasi installer RXCluster, pergunakanlah Windows Explorer. Windows Explorer dapat dipanggil dengan memilih *Start*  $\rightarrow$  *All Programs*  $\rightarrow$  *Accessories*  $\rightarrow$  *Windows Explorer*.

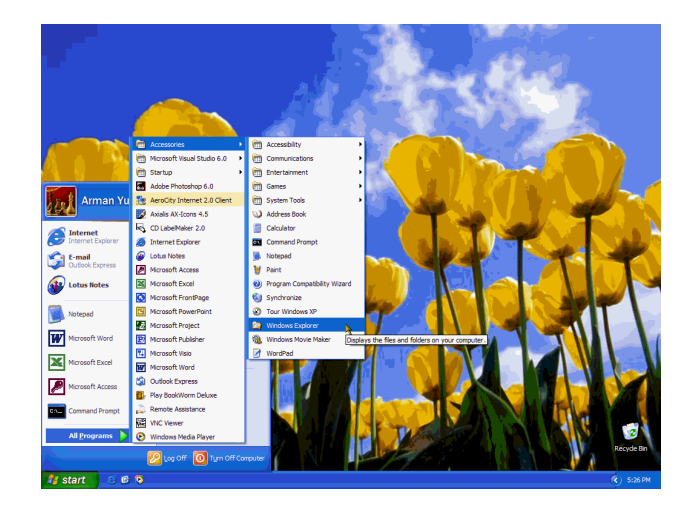

Gambar 4: Memanggil Windows Explorer

Setelah **Windows Explorer** berhasil dijalankan, pilihlah lokasi drive CD tempat di mana CD Instalasi dimuatkan.

| E:\Aplikasi Internet\RXCluster      |   |                     |                       |                        |                    |  |  |  |  |  |  |
|-------------------------------------|---|---------------------|-----------------------|------------------------|--------------------|--|--|--|--|--|--|
| Eile Edit View Favorites Tools Help |   |                     |                       |                        |                    |  |  |  |  |  |  |
| 🔇 Back 🝷 🌖 🚽 🏂 🔎 Search             | ø | Folders 🛄 🛛 🗛 🛗 E:V | Aplikasi Internet\RXC | luster                 | 💌 🋃 Go             |  |  |  |  |  |  |
| Folders                             | × | Name 🔺              | Size                  | Туре                   | Date Modified      |  |  |  |  |  |  |
| Pesktop                             | ~ | _ISDEL.EXE          | 8 KB                  | Application            | 3/23/1999 9:12 AM  |  |  |  |  |  |  |
| My Documents                        |   | SETUP.1             | 770 KB                | 1 File                 | 1/6/2002 5:27 PM   |  |  |  |  |  |  |
| 🗏 👮 My Computer                     |   | SETUP.DLL           | 6 KB                  | Application Extension  | 3/23/1999 9:12 AM  |  |  |  |  |  |  |
| Arman Yusuf (C:)                    |   | C _SETUP.LIB        | 203 KB                | LIB File               | 1/6/2002 5:27 PM   |  |  |  |  |  |  |
| 🕀 🥯 Data (D:)                       |   | DISK1.ID            | 1 KB                  | ID File                | 1/6/2002 5:27 PM   |  |  |  |  |  |  |
| AeroCity AI20CLN (E:)               | - | Info.TXT            | 1 KB                  | Text Document          | 1/25/2003 10:30 AM |  |  |  |  |  |  |
| 🖃 🦳 Aplikasi Internet               |   | SETUP.EXE           | 45 KB                 | Application            | 3/23/1999 9:12 AM  |  |  |  |  |  |  |
| CRT Telnet                          |   | SETUP.INI           | 1 KB                  | Configuration Settings | 1/6/2002 5:27 PM   |  |  |  |  |  |  |
| Online Chess                        |   | K SETUP.INS         | 80 KB                 | Internet Communic      | 4/8/1999 11:26 AM  |  |  |  |  |  |  |
| 🖃 🧰 RXCluster                       | ~ | SETUP.PKG           | 1 KB                  | PKG File               | 1/6/2002 5:27 PM   |  |  |  |  |  |  |

Gambar 5: Lokasi File Setup.EXE

Lihatlah drive yang berlabel "AeroCity AI20CLN", pada contoh gambar di bawah, terletak pada drive E:. Temukan *file* "Setup.EXE" pada *folder* Aplikasi Internet  $\rightarrow$  RXCluster, klik dua kali untuk menjalankannya.

#### 3.2 Memulai Instalasi RXCluster

Mulai sekarang, setiap kali Anda ingin membatalkan instalasi, pilihlah "**Cancel**". Pilihan ini akan membawa Anda kembali ke Windows; bila tidak, pilihlah "**Next** >" untuk ke menu selanjutnya, atau "**Back**" untuk ke menu sebelumnya.

Layar pertama yang muncul jendela **Select Language** untuk menanyakan bahasa yang ingin dipakai, pilihlah **English**. Setelah menekan tombol "**Next** >", jendela **Welcome** muncul memberitahu bahwa installer RXCluster telah siap bekerja. Tekan kembali "**Next** >" untuk melanjutkan instalasi.

| Select Language |                                                                                        | Welcome                      |                                                                                                    |
|-----------------|----------------------------------------------------------------------------------------|------------------------------|----------------------------------------------------------------------------------------------------|
|                 | Please select the language that you would like to use during the<br>installation.      |                              | Welcome to the FXCLUS Setup program. This program will install<br>RXCLUS on your computer.                                 |
| 1               | Czech<br>Dansk<br>Deutsch                                                              |                              | It is strongly recommended that you exit all Windows programs<br>before running this Setup program.                        |
|                 | English<br>Español<br>Français<br>Italiano<br>Japanese (Windows XP only)<br>Naderlands |                              | Click Cancel to quit Setup and then close any programs you have<br>running. Click Next to continue with the Setup program. |
|                 | Norvegian<br>Polish<br>Português<br>Russian<br>Swedish                                 |                              | WARNING: This program is protected by copyright law and<br>international treaties.                                         |
|                 |                                                                                        | and the second second second |                                                                                                    |
|                 | Cancel                                                                                 |                              | < <u>B</u> ack <u>Next&gt;</u> Cancel                                                                                      |

Gambar 6: Jendela Select Language dan Welcome

Jendela Choose Destination Location muncul, meminta Anda memasukkan *folder* penyimpanan file-file RXCluster. Sebaiknya Anda tidak mengubah pilihan ini dan langsung menekan "Next >". Setelah itu muncul jendela Select Program Group, meminta Anda memilih *Program Group* yang diinginkan. Sama seperti sebelumnya, sebaiknya Anda tidak mengubah pilihan ini dan langsung menekan "Next >".

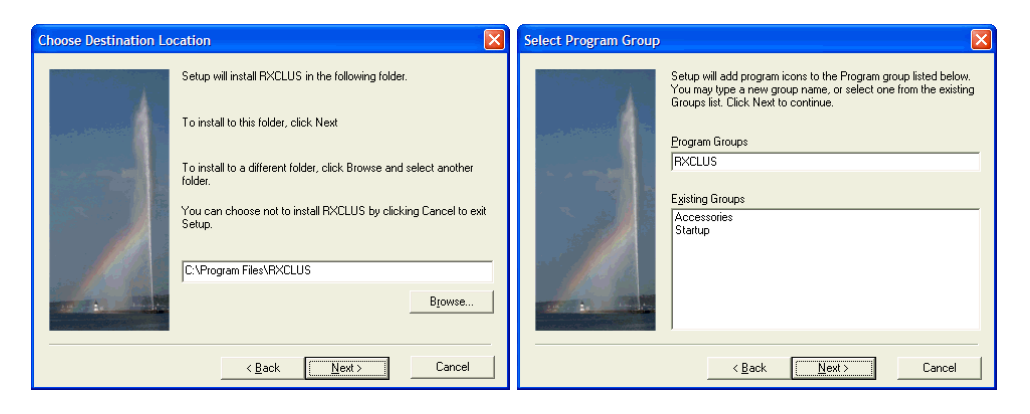

Gambar 7: Jendela Choose Destination Location dan Select Program Group

Jendela **Program and Icon Options** akan muncul; seperti biasa, sebaiknya biarkan pilihan ini seperti adanya dan tekan "**Next** >'. Terakhir, jendela **Start Copying Files** akan muncul menginformasikan pilihan kita sebelumnya. Pastikan pilihan ini sesuai dengan pilihan yang telah Anda lakukan, dan tekan tombol "**Next** >".

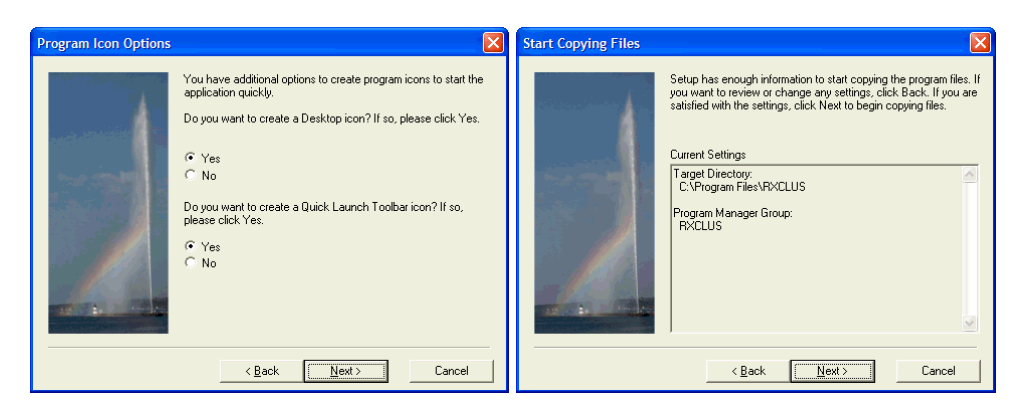

Gambar 8: Jendela Program and Icon Options serta Start Copying Files

Tunggulah beberapa saat hingga seluruh file tersalin ke dalam harddisk Anda secara sempurna.

| Copying Files                             | K |  |  |  |  |  |  |  |
|-------------------------------------------|---|--|--|--|--|--|--|--|
| C:\Program Files\RXCLUS\sounds\noneed.wav |   |  |  |  |  |  |  |  |
|                                           |   |  |  |  |  |  |  |  |
|                                           |   |  |  |  |  |  |  |  |
| Cancel                                    |   |  |  |  |  |  |  |  |

Gambar 9: Menyalin File...

Setelah selesai, pilihlah pilihan "**Run the installed application now**", akhiri dengan menekan tombol "**Finish**".

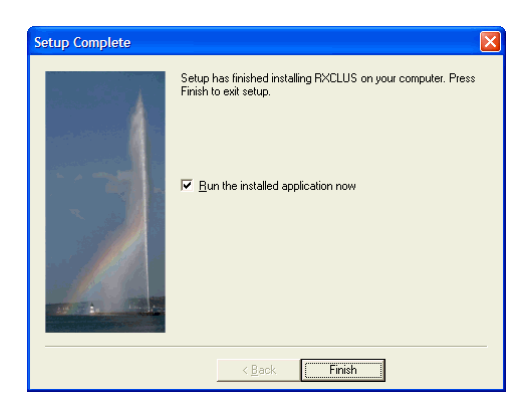

Gambar 10: Instalasi Selesai

## 3.3 Setting RXCluster untuk Bekerja Dengan Al20CLN

Untuk mulai melakukan setting RXCluster, pilihlah menu Options, seperti pada gambar di bawah.

| Sa P | IJXS | US 8        | .1          |               |              |            |            |                |       |         |                |  |
|------|------|-------------|-------------|---------------|--------------|------------|------------|----------------|-------|---------|----------------|--|
| Eile | DX   | <u>w</u> wv | <u>A</u> NN | D <u>X</u> CC | <u>I</u> OTA | Country    | Window     | Commands       | Tools | Options | A <u>b</u> out |  |
| ×    | P    | <b>N</b>    | D X         | <b>Ə</b>      |              | <b>E</b> 🔺 | TEL<br>NET | <mark>6</mark> |       | ,       | 1              |  |
|      |      |             |             |               |              |            |            |                |       |         |                |  |
|      |      |             |             |               |              |            |            |                |       |         |                |  |
|      |      |             |             |               |              |            |            |                |       |         |                |  |
|      |      |             |             |               |              |            |            |                |       |         |                |  |
|      |      |             |             |               |              |            |            |                |       |         |                |  |
|      |      |             |             |               |              |            |            |                |       |         |                |  |
|      |      |             |             |               |              |            |            |                |       |         |                |  |
| S    | un ' | 19 0        | ct 20       | 03            | 21:4         | 8:13       |            |                |       |         |                |  |

Gambar 11: Memilih Menu Options

#### **3.3.1 Mengatur Interface dan Local**

Sekarang, yang Anda setting ada pada tab **Interface** dan tab **Local**. Pada tab **Interface**, pilih *Interface* **Winsock** (**Telnet**). Pada tab **Local** masukkan **Callsign** serta **Location** sesuai dengan lokasi Anda (lihat contoh di bawah, sesuaikan dengan data yang Anda masukkan saat Anda melakukan konfigurasi AI20CLN).

| Options                              |                     |                |                     | ×                 | Options                         |                       |                        |                  |
|--------------------------------------|---------------------|----------------|---------------------|-------------------|---------------------------------|-----------------------|------------------------|------------------|
| Commands  <br>Interface   TNC        | General<br>DX(1) DX | <br>(2)   DX1  | Color<br>(3)   IOTA | Fonts Sound Local | Commands<br>Interface TNC       | General DX (1) DX (2) | Color DX (3) 0TA Sound | Fonts  <br>Local |
| Interface                            | Ba                  | id rate        |                     | Parity            | Callsign                        |                       |                        |                  |
| C Serial COM1                        | - C                 |                | C 19200             | 🕫 none            |                                 | YBOKLI                |                        |                  |
|                                      | c                   | C 2400 C 38400 |                     |                   |                                 |                       |                        |                  |
| C AGW Packet Engine                  | c                   | 4800           | C 57600             | C odd             | Location                        |                       |                        |                  |
| <ul> <li>Winsock (Telnet)</li> </ul> | e                   | 9600           | C 115200            | C even            | <ul> <li>Coordinates</li> </ul> | Latitude              | 6.12176 CN @           | s                |
| Data bits St                         | op bits             | Flow con       | ntrol               |                   |                                 | Longitude             | 106.47283 @ E C        | w                |
| C7 @                                 | 01                  | C none         |                     | C DSR/DTR         |                                 |                       |                        |                  |
| @ 8 C                                | 2                   | C CTS/         | /RTS (              | XON/XOFF          | C QTH-Locator                   |                       | 0133FV                 |                  |
|                                      |                     |                |                     |                   |                                 |                       |                        |                  |
|                                      | ОК                  |                | 🗙 Cano              | el                |                                 | ОК                    | 🗶 Cancel               |                  |

Gambar 12: Tab Interface dan Local

#### 3.3.2 Mengatur Telnet Directory

Setelah selesai, Anda harus meregistrasi AI20CLN dalam direktori Telnet RXCluster. Tekanlah tombol ber*icon* TELNET pada RXCluster.

| 1        | IJXS | .US 8.1     | ]           |                |              |                 |                 |                   |               |         |                |  |
|----------|------|-------------|-------------|----------------|--------------|-----------------|-----------------|-------------------|---------------|---------|----------------|--|
| Eile     | DX   | <u>w</u> wv | <u>A</u> NN | D <u>X</u> CC  | <u>I</u> OTA | <u>C</u> ountry | Wi <u>n</u> dow | Co <u>m</u> mands | <u>T</u> ools | Options | A <u>b</u> out |  |
| ×        | P    | <b>N</b> .  | O X         | <mark>@</mark> |              | <b>E</b> 🔺      |                 | <b>d</b>          |               |         |                |  |
|          |      |             |             |                |              |                 | 1               |                   |               |         |                |  |
|          |      |             |             |                |              |                 |                 |                   |               |         |                |  |
|          |      |             |             |                |              |                 |                 |                   |               |         |                |  |
|          |      |             |             |                |              |                 |                 |                   |               |         |                |  |
|          |      |             |             |                |              |                 |                 |                   |               |         |                |  |
| <u> </u> |      |             |             |                |              |                 |                 |                   |               |         |                |  |
| -        |      | 10 00       | F 10        | 99             | 28.5         | 1.12            |                 |                   |               |         |                |  |
| 2        | un   | 13 UC.      | L 20        | ยง             | 20:5         | 1:10            |                 |                   |               |         |                |  |

Gambar 13: Memilih Telnet

Kemudian, muncullah **Telnet Directory**. Dari sini, Anda perlu menekan tombol **Insert** untuk memasukkan data layanan DXMaster (lihat gambar sebelah kiri). Isilah **Callsign** dengan callsign Anda, **IP ads or host name** dengan **aeroCity** serta **Port** dengan **8000**. Klik tombol **Save** untuk menyimpan setting ini. Untuk mengujinya, tekan tombol "**Connect**". Bila tidak ada pesan kesalahan, *setting* ini sudah sempurna.

| Telnet directory |                     |        | × | Te  | Inet directory |                     |       |
|------------------|---------------------|--------|---|-----|----------------|---------------------|-------|
| Callsign         | IP ads or host name | Port   | ^ | Γ   | allsign        | IP ads or host name | Port  |
|                  |                     |        |   | 5   | BØKLI          | aeroCity            | 8000  |
| OKØDXX-15        | 147.231.106.52      | 41112  |   | C   | KODXX-15       | 147.231.106.52      | 41112 |
| VE7CQD           | 142.58.173.14       | 23     |   | l   | E7CQD          | 142.58.173.14       | 23    |
| N70D             | n7od.pentux.net     | 23     |   | ۲   | 170D           | n7od.pentux.net     | 23    |
| JG2YPV           | packet.lid.ne.jp    | 41112  |   |     | IG2YPV         | packet.lid.ne.jp    | 41112 |
| EA1URF-5         | 193.144.52.168      | 41112  |   | E   | A1URF-5        | 193.144.52.168      | 41112 |
| JA3QGI           | linux.figaro.gr.jp  | 41112  |   |     | A3QGI          | linux.figaro.gr.jp  | 41112 |
| ONØDXC-5         | 217.117.42.21       | 8000   |   | C   | NODXC-5        | 217.117.42.21       | 8000  |
|                  |                     |        | > |     |                |                     |       |
| 🔬 Connect        | Append Sort         | 🗸 Save | ] | Ľ   | A Connect      | Append Sort         | Save  |
| Na ang sakar     |                     |        |   | No  |                |                     |       |
| ino connection   | 13 records          |        |   | INO | connection     | 12 records          |       |

Gambar 14: Jendela Telnet Directory

Tutuplah jendela RXCluster untuk menyimpan semua setting yang Anda lakukan selama proses instalasi RXCluster.

## 4. Menjalankan RXCluster

Panggillah RXCluster dengan memilih menu *Start*  $\rightarrow$  *All Programs*  $\rightarrow$  *RXCLUS*  $\rightarrow$  *RXCLUS* 8.1 seperti gambar di bawah.

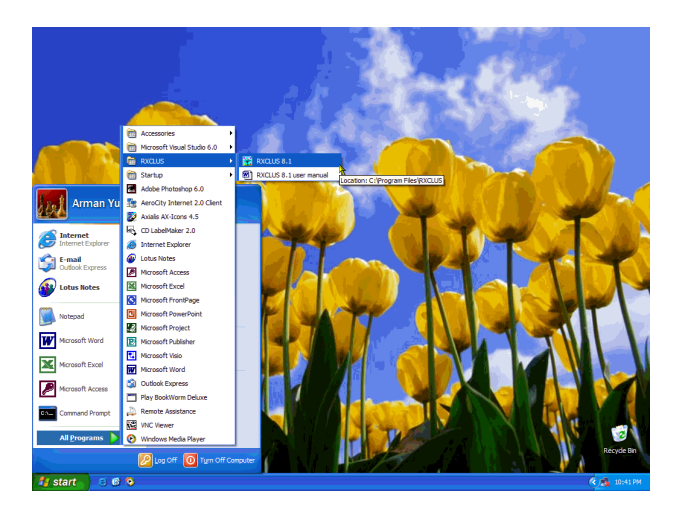

Gambar 15: Memanggil RXCluster

Setelah dipanggil, pilihlah icon TELNET untuk mengakses fasilitas **Telnet Directory** untuk memilih layanan DXMaster dari AI20CLN.

| <b>X</b> 1 | XCL  | US 8.1      | J                     |                |              |            |        |          |       |         |                |  |
|------------|------|-------------|-----------------------|----------------|--------------|------------|--------|----------|-------|---------|----------------|--|
| Eile       | DX   | <u>w</u> wv | ANN                   | DXCC           | <u>I</u> OTA | Country    | Window | Commands | Tools | Options | A <u>b</u> out |  |
| <u>×</u>   |      | <b>V</b> .  | <mark>)</mark><br>D X | <mark>@</mark> |              | <b>E</b> 🔺 |        | <b>d</b> |       |         |                |  |
|            |      |             |                       |                |              |            | ~      |          |       |         |                |  |
|            |      |             |                       |                |              |            |        |          |       |         |                |  |
|            |      |             |                       |                |              |            |        |          |       |         |                |  |
|            |      |             |                       |                |              |            |        |          |       |         |                |  |
|            |      |             |                       |                |              |            |        |          |       |         |                |  |
|            |      |             |                       |                |              |            |        |          |       |         |                |  |
| S          | un 1 | 9 Oc        | t 20                  | 03             | 20:5         | 1:16       |        |          |       |         |                |  |

Gambar 16: Memilih Icon Telnet

Layar **Telnet Directory** akan muncul. Pilihlah **aeroCity** (bisa pada baris mana saja), dan klik tombol "**Connect**" untuk berhubungan dengan AI20CLN. <u>Catatan</u>: Sebelum menekan tombol "**Connect**", pastikan Anda sudah menjalankan AI20CLN dengan baik!

| Telnet directory |                                         | D      |
|------------------|-----------------------------------------|--------|
| Callsign         | IP ads or host name                     | Port   |
| YB ØKL I         | aeroCity                                | 8000   |
| OKØDXX-15        | 147.231.106.52                          | 41112  |
| VE7CQD           | 142.58.173.14                           | 23     |
| N70D             | n7od.pentux.net                         | 23     |
| JG2YPV           | packet.lid.ne.jp                        | 41112  |
| EA1URF-5         | 193.144.52.168                          | 41112  |
| JA3QGI           | linux.figaro.gr.jp                      | 41112  |
| ONODXC-5         | 217.117.42.21                           | 8000   |
|                  |                                         |        |
| Connect          | Insert     Delete       Append     Sort | 🗸 Save |
| No connection    | 12 records                              |        |

Gambar 17: Memilih Layanan dari AeroCity

Bila berhasil, Anda akan melihat tulisan "AeroCity Internet 2.0 Client – Build xx, DXMaster Realtime Receiver on Terminal #x". Tunggulah sampai Anda menerima data dari Access Point, seperti pada contoh di bawah.

| RXCLUS 8.1                                |                                         |                     |               |         |
|-------------------------------------------|-----------------------------------------|---------------------|---------------|---------|
| Eile <u>D</u> X <u>W</u> WV <u>A</u> NN D | XCC IOTA Country Wi                     | ndow Commands Tools | Options About |         |
| 🔀 👰 📐 🔗 🕻                                 | 2 🖾 🛣 🔺 🗄                               | H 📥 😽               |               |         |
| AeroCity Internet<br>DXMaster Realtime    | : 2.0 Client - Bu<br>? Receiver on Terr | ild 52<br>minal #1  |               | _       |
| DX de NSCE:<br>To ALL de EA7AJ:           | 14212.0 YT1BB<br>50110 F4 DRA           |                     |               | 2147Z   |
| DX de EASEPY:                             | 18075.2 4U1ITU                          | CQ UP 1             |               | 21482   |
| DX de RU6YY:                              | 14160.0 3D2VB                           | 55 FB               |               | 2148Z   |
| DX de KO4BB:                              | 21263.0 HI3TEJ                          |                     |               | 2148Z   |
| DX de N4GG:                               | 21022.7 DL00V                           | WAG                 |               | 2148Z   |
| DX de DL5QWS:                             | 14271.0 UR5EAW                          | WAG ! DIG#57        | 49            | 2149Z   |
| DX de N4AF:                               | 14033.7 DL0DWL                          | WAG                 |               | 2149Z ⊻ |
|                                           |                                         |                     |               |         |
| Sun 19 Oct 2003                           | 21:50:22 HK                             | Colombia 275° 8     | 236 km WAZ    | 9       |

Gambar 18: RXCluster Aktif Bekerja

#### Catatan:

• Pemberitahuan adanya DXer yang aktif adalah dengan kode Morse. <u>Bila Anda</u> <u>menggunakan Notebook</u> yang *PC-Speaker*nya tergabung dengan soundcard akan mengakibatkan cacat sinyal setiap kali Anda mengirim data karena bentrokan kode Morse dan sinyal digital dari *driver soundmodem*. Untuk itu, matikan pilihan ini dengan memilih menu *Options*  $\rightarrow$  *Sound*  $\rightarrow$  *None*;

- Bila Anda memiliki 2 soundcard, Anda bisa mengaktifkan layanan speech synthesizer yang memungkinan informasi disampaikan melalui suara biasa.
   Pilihan ini bisa diatur melalui menu Options → Sound → Speech;
- Anda dapat melakukan *posting* berita DX dengan cara standar yang telah ditetapkan oleh RXCluster, bacalah panduan lebih lanjut mengenai hal ini dalam program.

## 5. Menghapus RXCluster dari Windows

Ada saatnya Anda harus menghapus RXCluster yang telah berhasil Anda instal, misalnya saat Anda harus menginstal ulang RXCluster versi yang lebih baru. Bila ada kesalahan fatal, kadang Anda harus menghapus instalasi yang telah dilakukan kemudian melakukan instalasi ulang.

### 5.1 Memanggil Control Panel

Proses penghapusan harus dilakukan menurut prosedur standar program Windows, yaitu melalui proses *Uninstall*. Untuk dapat melakukannya, tujulah *Control Panel* dengan memilih menu *Start*  $\rightarrow$  *Control Panel*.

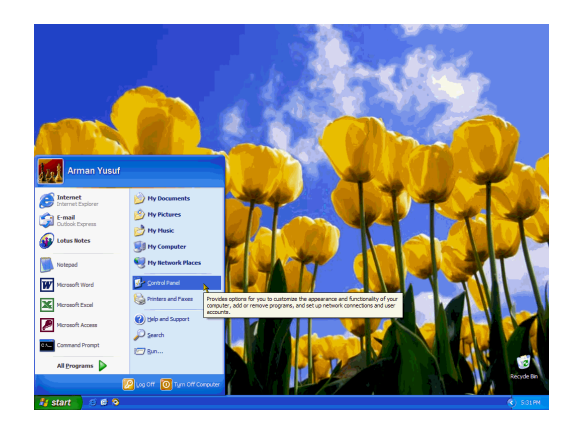

**Gambar 19: Memanggil Control Panel** 

Pilihan tersebut akan memunculkan Control Panel yang berisi berbagai program untuk mengatur konfigurasi Windows.

| Ele Edit View Favorites                                                                   | Tools Help                           |                                             | 1  |
|-------------------------------------------------------------------------------------------|--------------------------------------|---------------------------------------------|----|
| 0 • 0 • 👂 🔎                                                                               | Address 🕞 Control                    | l Panel 💌                                   | ž  |
| Control Panel                                                                             | Pick a catego                        | ry                                          |    |
| See Also                                                                                  | Appearance and Them                  | es Printers and Other<br>Hardware           |    |
| <ul> <li>Windows Update</li> <li>Help and Support</li> <li>Other Control Panel</li> </ul> | Network and Internet                 | User Accounts                               |    |
| Options                                                                                   | Add or Remove<br>Programs            | Date, Time, Languag<br>and Regional Options | e. |
|                                                                                           | Sounds, Speech, and<br>Audio Devices | Accessibility Options                       | 4  |
|                                                                                           | Performance and                      |                                             |    |

Gambar 20: Memilih "Add or Remove Programs"

Pilihlah "Add or Remove Programs" dari daftar tersebut untuk melanjutkan proses penghapusan program.

| <b>St</b>                   | Currently installed programs:                                                | Sort by: Name         |                        |
|-----------------------------|------------------------------------------------------------------------------|-----------------------|------------------------|
| Change or<br>Remove         | Lotus Notes                                                                  | Size                  | 202.00MB               |
| rograms                     | Microsoft Office XP Media Content                                            | Size                  | 87.99MB                |
| <b>P</b>                    | Microsoft Office XP Professional with FrontPage                              | Size                  | 220.00MB               |
| Add New                     | Microsoft Project Professional 2002                                          | Size                  | 201.00MB               |
| rograms                     | Microsoft Publisher 2002                                                     | Size                  | 349.00MB               |
| <b>6</b>                    | Microsoft Visio Professional 2002 [English]                                  | Size                  | 199.00MB               |
| <u> </u>                    | Microsoft Visual Studio 6.0 Enterprise Edition                               | Size                  | 189.00MB               |
| 0/kenove<br><u>M</u> indows | Microsoft VM for Java                                                        |                       |                        |
| imponents                   | Microsoft Web Publishing Wizard 1.53                                         | Size                  | 0.14MB                 |
|                             | Rorton AntiVirus 2003                                                        | Size                  | 63.66MB                |
|                             | RXCLUS 8.1                                                                   |                       | 2.98MB                 |
|                             |                                                                              |                       | frequently             |
|                             | To change this program or remove it from your computer, click Change/Remove. | Last Used On<br>Chang | 10/19/2003<br>e/Remove |
|                             | SETI@home                                                                    | Size                  | 0.91MB                 |
|                             | Windows XP Hotfx - KB823980                                                  |                       |                        |
|                             | WinWAP 3.0 PRO                                                               | Size                  | 1.50MB                 |

Gambar 21: Memilih Program yang Akan di Hapus

Pilihlah "**RXCLUS x.x**" dan klik pada "**Change/Remove**" untuk memanggil program penghapus RXCluster.

### 5.2 Program Penghapus RXCluster

Tidak lama setelah memilih program penghapus RXCluster dari *Control Panel*, akan muncul program yang dimaksud. Saat muncul, Anda diminta mengkonfirmasikan apakah Anda benar-benar ingin menghapus program RXCluster:

| Confirm F | ile Deletion                                                                 |
|-----------|------------------------------------------------------------------------------|
| ?         | Are you sure you want to completely remove RXCLUS and all of its components? |
|           | <u>Y</u> es <u>N</u> o                                                       |

Gambar 22: Konfirmasi Penghapusan RXCluster

Bila Anda memilih "Yes", muncul jendela Remove Programs From Your Computer untuk mengerjakan penghapusan program – Pilihan "No" untuk membatalkannya. Tidak lama kemudian RXCluster benar-benar terhapus dari komputer Anda. Pilih "Ok" bila proses ini selesai. Anda akan kembali ke Windows.

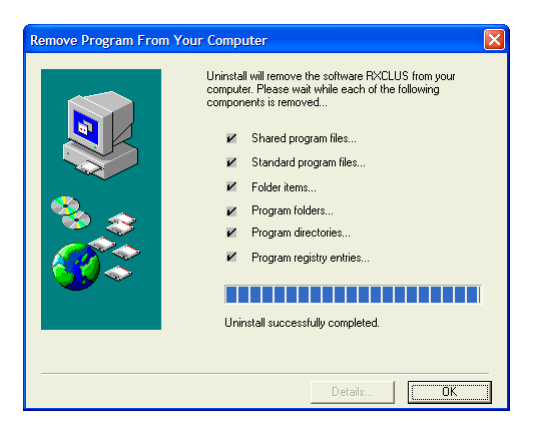

Gambar 23: RXCluster Berhasil Dihapus

<u>Word of Wisdom</u> Knowledge is like an ocean water The more you drink it, the more thirsty you fell